# Stručný přehled

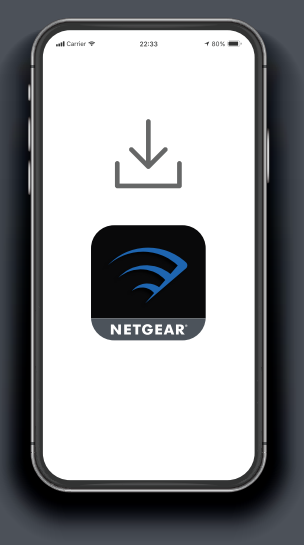

### Stáhnout

Do svého mobilního telefonu si stáhněte aplikaci Nighthawk, která je dostupná v obchodech Google Play a Apple App Store.

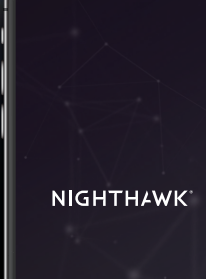

**1** 80% 🔲

# 2 Instalovat

Spusťte aplikaci Nighthawk a postupujte podle podrobných pokynů pro nastavení routeru a satelitu.

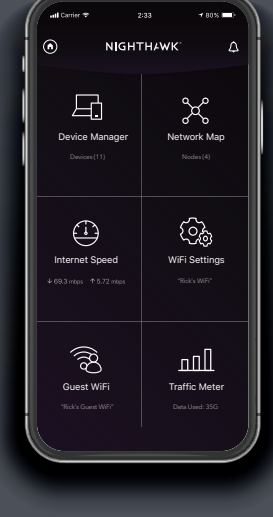

## **3 Prozkoum**at

Podívejte se na všechny funkce, které jsou vám v aplikaci Nighthawk k dispozici. Proveďte test rychlosti, pozastavte internet, zkontrolujte všechna připojená zařízení a proveďte další akce.

### **NIGHTHAWK**<sup>\*</sup>

### Obsah

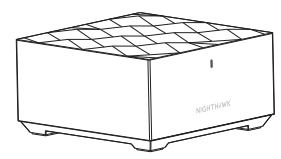

Router

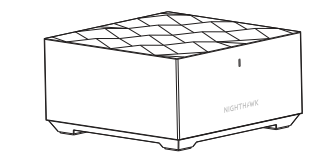

Satelit

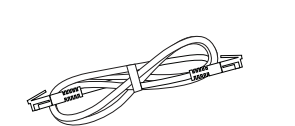

Kabel sítě Ethernet

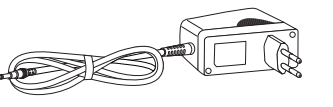

2x napájecí adaptér (liší se dle regionu)

#### Přehled

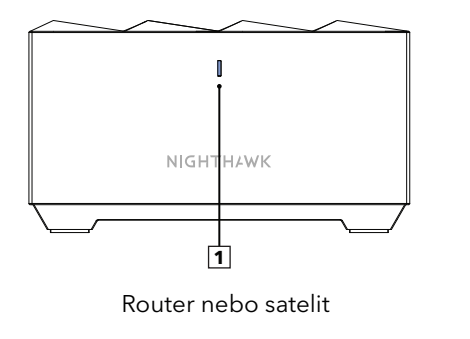

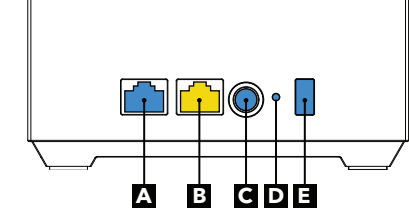

Router

Satelit

Kontrolka LED
Ethernetový port

B Internetový portC Konektor napájení

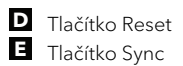

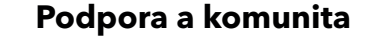

Na stránce *netgear.com/support* najdete odpovědi na otázky a možnost stáhnout nejnovější aktualizace.

Na stránce komunity NETGEAR community.netgear.com můžete získat užitečné rady.

Prohlášení o shodě s příslušnými zákony a předpisy, například Prohlášení o shodě pro EU, najdete na stránce https://www.netgear.com/about/regulatory/.

Před připojením zdroje napájení si přečtěte prohlášení o shodě s příslušnými předpisy.

#### **NETGEAR**<sup>®</sup>

**NETGEAR, Inc.** 350 East Plumeria Drive San Jose, CA 95134, USA

© NETGEAR, Inc. NETGEAR a logo NETGEAR jsou ochranné známky společnosti NETGEAR, Inc. Jakékoli ochranné známky, které nepatří společnosti NETGEAR, jsou použity pouze k referenčním účelům.

#### NETGEAR INTERNATIONAL LTD

Floor 1, Building 3, University Technology Centre Curraheen Road, Cork, T12EF21, Ireland

CE

Září 2019

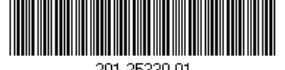

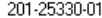